Инструкция по установке баз ФСНБ (ГЭСН, ФЕР, ред. 2009)

1) С 28 января 2011 г. пользователям сметной системы А-ноль, предоставляется возможность самостоятельно установить базы ФСНБ (ГЭСН, ФЕР, ред. 2009) при выполнении следующих условий:

- Рабочее место (РМ) пользователя находится на обслуживании;

- В файле лицензии на данное рабочее место (файл \*.isl, где \*- номер лицензии) добавлена возможность подключения данных баз.

2) Чтобы проверить выполнение вышеуказанных условий (см. п.1), достаточно запустить программу А-ноль на данном рабочем месте пользователя и в главном окне «Система A0 для Windows версии ...» выбрать пункт Справка-Состав лицензии. В открывшемся окне будет показано содержимое специального тестового файла (\*.ild) с информацией о лицензии.

В строке «Поддержка до: [дата 1]» указана дата окончания обслуживания, а после подзаголовка «Базы НСИ (версия лицензирования 2) в списке баз должны быть строки:

ГЭСН-01МРР- до: [дата 2] с указанием даты, до которой можно получать обновление по базе ГЭСН 09;

ФЕР-01МРР - до: [дата 2] с указанием даты, до которой можно получать обновление по базе ФЕР 09.

Примечание. Базы ФСНБ (ГЭСН, ФЕР, ред. 2009) передаются пользователям с учетом всех изменений и дополнений на дату поставки. Если изменения в очередной версии баз не связаны с новыми дополнениями и изменениями базы, утвержденными Министерством регионального развития, то текущий вариант базы можно подключать к системе А-ноль и после значений, указанных в ГЭСН-01МРР- до: [дата 2], ФЕР-01МРР - до: [дата 2], но до завершения обслуживание, указанного в строке «Поддержка до: [дата 1]».

3) Если лицензия на конкретное рабочее место А-ноль не позволяет подключить базы ФСНБ (ГЭСН, ФЕР, ред. 2009), то следует обратиться в ЗАО «СИТЭКС» (тел. (8332)63-13-00, (8332)63-13-22, E-mal: <u>citex@citex.kirov.ru</u>) для заключения соответствующего договора.

После обновления лицензии на PM, скопируйте полученные файлы \*.isl, \*.ild в папку A0Win\bin

4) Убедившись, что лицензия на данное РМ позволяет подключить базы ФСНБ (ГЭСН, ФЕР, ред. 2009), скачайте с сайта <u>http://citex-kirov.ru/updates/</u> архивные файлы:

01-11-2010\_A0NSI\_FER\_01MRR\_data.zip,

01-11-2010\_A0NSI\_GESN\_01MRR\_data.zip.

5) Распакуйте данные файлы стандартными средствами и поместите распакованные версии файлов в папку A0win\data

Внимание! Если базы ФСНБ (ГЭСН, ФЕР, ред. 2009) уже были подключены ранее, то для подключения очередной версии необходимо предварительно отключить старую версию (Системы –Базы HCИ- AONSI\_FER\_01MRR\_data.mdf, AONSI\_GESN\_01MRR\_data.mdf - Отключить)

6) Подключите базы ФСНБ (ГЭСН, ФЕР, ред. 2009) к системе А-ноль.

a) Для этого в главном окне «Система A0 для Windows версии ...» выберите подоконо «Система», и в открывшемся перечне «Все системные данные» выберите пункт «Базы НСИ».

б) Выберите мышкой в правой части экране любую из подключенных баз и для вызова контекстного меню нажмите на правую клавишу мыши.

в) Из контекстного меню выберите пункт Подключить, в результате откроется список файлов в папке A0win\data, содержащих базы данных. Из списка выберите файлы A0NSI\_FER\_01MRR\_data.mdf, A0NSI\_GESN\_01MRR\_data.mdf либо двойным щелчком мыши, либо одинарным с последующим выбором кнопки Открыть.

После завершения процесса подключения базы рекомендуется закрыть систему А-ноль и запустить заново.

г) Проверьте наличие подключенных баз ФСНБ (ГЭСН, ФЕР, ред. 2009), выбрав пункт Система-Базы НСИ.